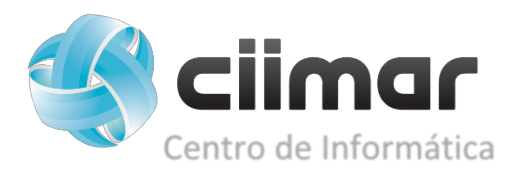

## How to install the CIIMAR PRINTER on MacOS

To install the printer open Systems Preferences and then go to Printers & Scanners.

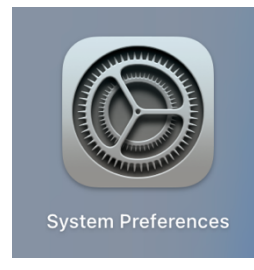

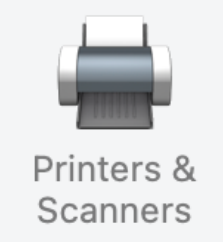

Click "+" and then choose the

|     | Printers & Scanners                          | Q Search                 |
|-----|----------------------------------------------|--------------------------|
|     | No printers are av<br>Click Add (+) to set u | ailable.<br>5 a printer. |
| + - |                                              |                          |
| + - | Default printer: Last Printer Use            | d 😧                      |

| ٢   |
|-----|
| bbA |
|     |

Now choose the 3<sup>rd</sup> option (printer icon), followed by "ciimar" and look up for "golfinho".

You will see that the following window will pop-up. Click "Continue" and enter your CIIMAR credentials.

| - Anagogra-                      | Enter your username and password for the print server "golfinho". |
|----------------------------------|-------------------------------------------------------------------|
|                                  | Connect As: O Guest                                               |
| You are attempting to connect to | Registered User                                                   |
| the server "golfinho".           | Name:                                                             |
| Click Connect to continue.       | Password:                                                         |
| Cancel Connect                   | Remember this password in my keychain                             |
|                                  | Cancel                                                            |

In this window, we need to choose the option "CIIMAR\_PRINTERS", add the location ("CIIMAR") and select the "Generic PostScript Printer" option.

|                    | -                                          |                                    | ~~                             |
|--------------------|--------------------------------------------|------------------------------------|--------------------------------|
|                    |                                            |                                    | 63 <sup>(b)</sup>              |
| ciimar             | •                                          |                                    |                                |
| workgroup          |                                            |                                    | CIIMAR_PRINTERS                |
|                    |                                            |                                    |                                |
|                    |                                            |                                    |                                |
|                    |                                            |                                    |                                |
|                    | golfinho                                   |                                    | •                              |
|                    |                                            |                                    |                                |
| Name: CIIMA        | R_PRINTERS                                 |                                    |                                |
| Location: CIIMA    | R                                          |                                    |                                |
| Use: Gene          | ric PostScript Pr                          | inter                              | 0                              |
| The sel<br>you use | ected printer softw<br>all the features of | are isn't from th<br>your printer. | e manufacturer and may not let |
| 2                  |                                            |                                    |                                |

To conclude the installation, select the "Duplex Printing Unit" and click "OK".

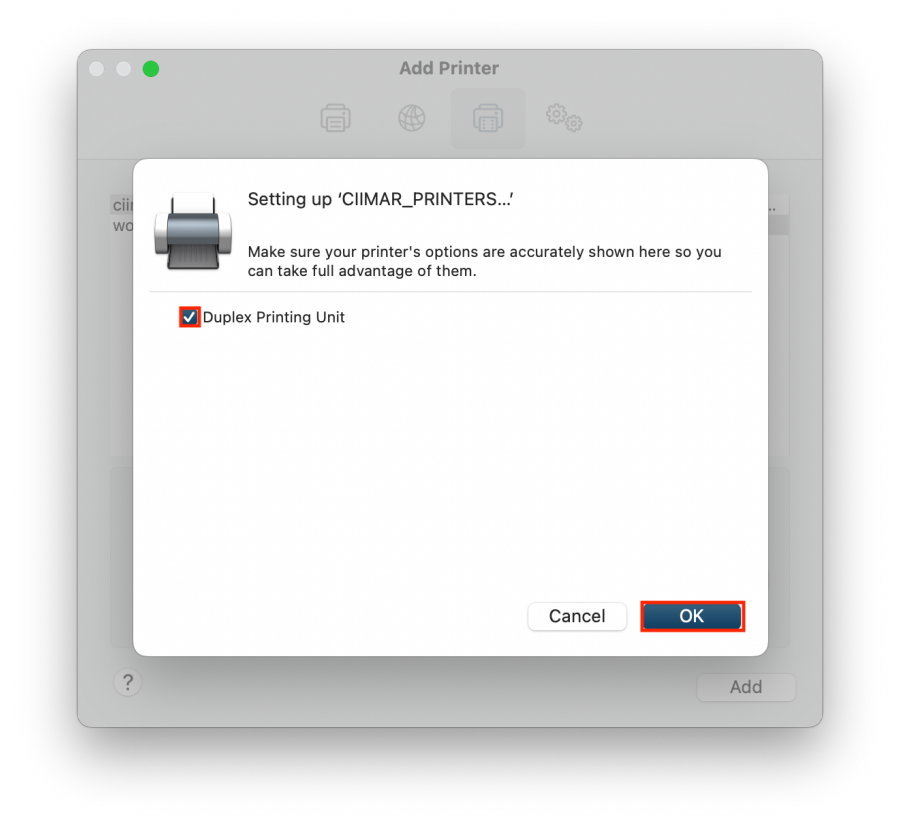

You'll be able to print now.